# **Touch Control**

# **Add Touch Control to your Microcontroller Project**

r

Bruce E. Hall, W8BH

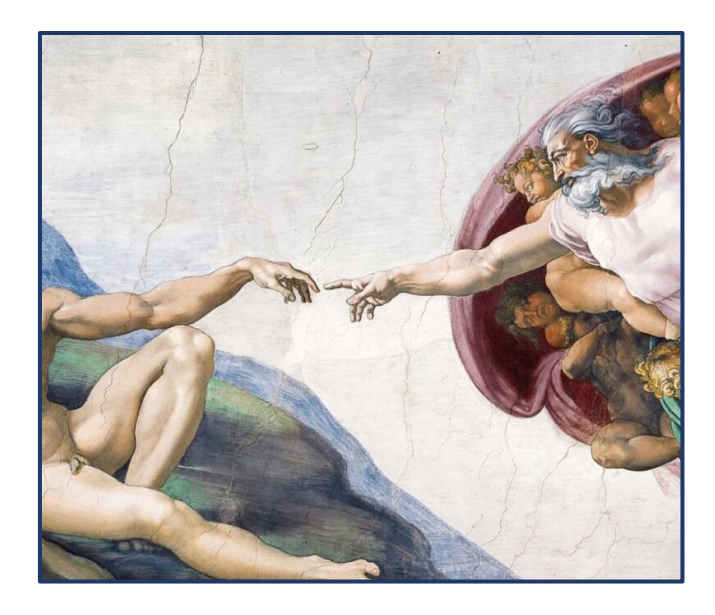

Introduction.

If you have an ILI9341 display module, and want to add touch control to your projects, this article is for you. First, determine that your module is touch-enabled. Many online vendors advertise their modules as touch-screens, but in fact they are not. *Caveat Emptor.* 

There are 3 physical signs that your screen is touch-enabled:

## 1. Does it have a touch panel?

The touch panel is a thin, transparent overlay that is bonded to the top surface of the display. The clues to its presence are four, thick traces on a flexible cable that connect the touch panel to your module. Carefully examine the flexible cables, found on one of the short sides of the display.

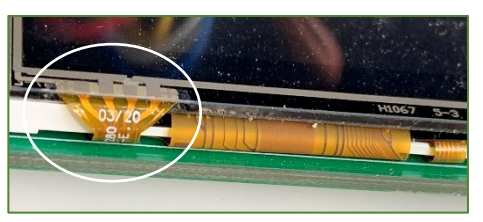

Display with flexible 4-wire touch cable

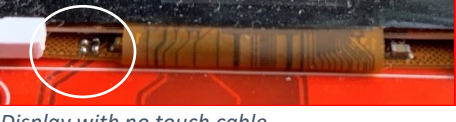

Display with no touch cable

# 2. Does it have touch pins?

Count the number of pins on each side of the module. Modules with touch pins usually have 14 pins on one side, and 4 pins on the other. The touch pins are often labelled "T\_IRQ", "T\_DO", "T\_DIN", "T\_CS", and "T\_CLK".

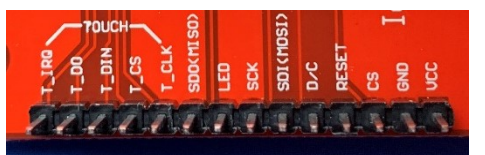

14 pins, with the first 5 labelled as touch

3. Does it have a touch controller?

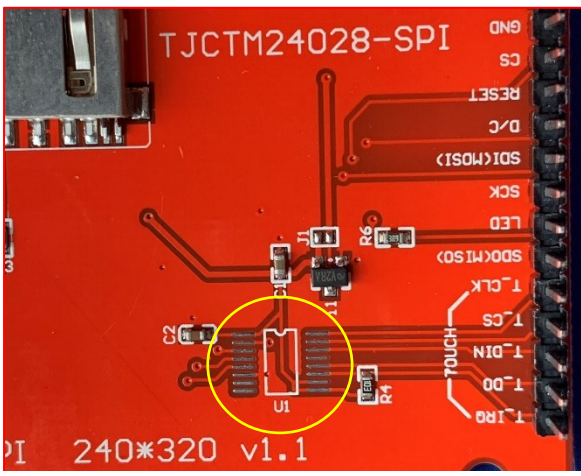

Oops! The touch controller ship (U1) is not installed

The touch controller is a small, square surface-mounted chip on the back of the module, often located

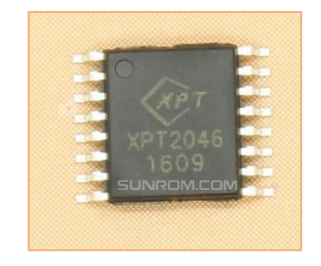

adjacent to the touch pins. This part is the XPT2046. Clone chips will often use a similar part number, such as "RB2046". You might also encounter boards that have pads for the chip, but no chip installed.

# **STEP1: WIRING**

After confirming that you have a touchscreen, it is time to add it to your circuit. The XPT2046 touch controller uses SPI to communicate with your microcontroller, just like the display. So, we will add it to the existing three-wire SPI bus (MISO, MOSI, SCK). For the touch pins, these lines have slightly different names: MISO is "T\_DO", MOSI is "T\_DI", and SCK is "T\_CLK":

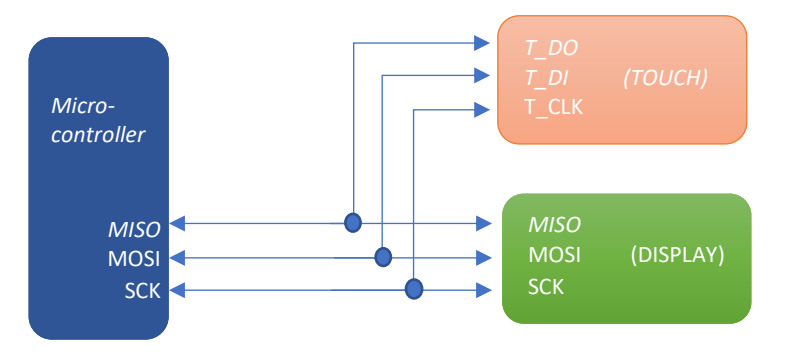

The touch controller and the display are both peripheral devices. Only one peripheral device can be active on the SPI bus at a time. So how are the controlled? By adding an <u>additional line for each device</u>, called "chip select". The microcontroller enables only one of these lines at a line, and the peripheral will only read from or write to the bus when its corresponding chip select line is active:

The above description is true for all microcontrollers. For the rest of this tutorial, however, I will use the Blue Pill (STM32F103) microcontroller. For this micro, connect PA1 to the display CS, and PA2 to touch chip select "T\_CS". MISO, MOSI and SCK connect to PA6, PA7, and PA5, respectively.

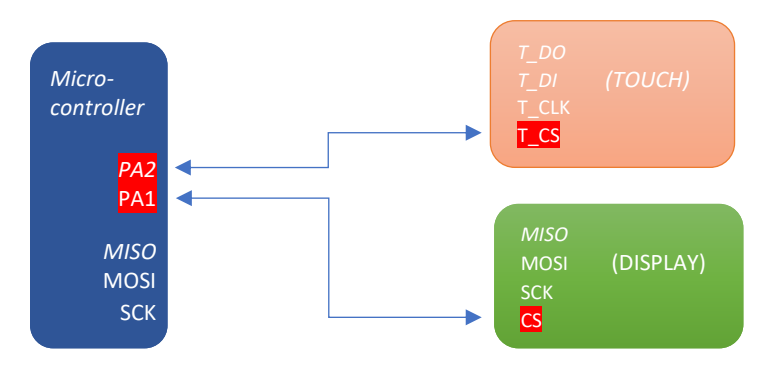

# **STEP 2: THE SOFTWARE**

I assume that you are comfortable with the Arduino IDE and know how to program a Blue Pill microcontroller. The Blue Pill was initially supported in the Arduino IDE with a fantastic package written by Roger Clarke and hosted at dan.drown.org. I had great success using this software but Roger no longer supports his package. In the meantime, STMicroelectronics, the makers of the microcontroller in the Blue Pill, now support the Arduino environment and have created their own software package. To use it, copy the following URL into your Arduino Boards Manager list.

https://github.com/stm32duino/BoardManagerFiles/raw/master/STM32/package\_stm\_index.json

For TFT support I am using "TFT\_eSPI" by Bodmer, version 2.2.14. To install it, go to the Arduino library manager (Sketch->Include Libaries->Manage Libraries), search for "TFT\_eSPI", and install. You can also find the latest code on GitHub at https://github.com/Bodmer/TFT\_eSPI

Once the TFT Library is installed, you will need to configure it by modifying the User\_Setup.h file in your TFT\_eSPI library directory. I'd prefer setting the configuration in my sketch, rather than modifying a file, but this is not a choice. Edit your User\_Setup.h file to include the following DEFINEs:

| #define               | STM32                      |
|-----------------------|----------------------------|
| #define               | ILI9341 DRIVER             |
| #define               | TFT SPI PORT 1             |
| #define               | TFT MOSI PA7               |
| #define               | TFT MISO PA6               |
| #define               | TFT_SCLK PA5               |
| #define               | TOUCH_CS PA2               |
| #define               | TFT_CS PA1                 |
| #define               | TFT_DC PA0                 |
| #define               | TFT_RST -1                 |
| #define               | LOAD_GLCD                  |
| #define               | LOAD_FONT2                 |
| #define               | LOAD FONT4                 |
| #define               | LOAD_FONT6                 |
| #define               | LOAD_FONT7                 |
| #define               | LOAD_FONT8                 |
| #define               | LOAD_GFXFF                 |
| #define               | SPI_FREQUENCY 4000000      |
| #define               | SPI_READ_FREQUENCY 2000000 |
| # <mark>define</mark> | SPI TOUCH FREQUENCY 250000 |

Next, configure the IDE for your Blue Pill. I am currently using IDE version 1.8.13.

- a) Choose Tools-> Board -> STM32 boards (select from submenu) -> Generic STM32F1.
- b) Tools -> Board -> Board Part Number -> Blue Pill F103CB (or C8 with 128k)
- c) Upload method -> STM32CubeProgrammer (SWD)

For programming you will need an ST-LINK v2-compatible dongle, widely available on eBay and Amazon.

## STEP 3: HELLO, WORLD

The following sketch will verify that your hardware is in working order, the STM32 package is correctly installed, the display library is correctly configured, and that you are able to upload code:

```
#include <TFT_eSPI.h>
#define TITLE "Hello, World!"
TFT_eSPI tft = TFT_eSPI();
```

// display object

```
void setup() {
  tft.init();
  tft.setRotation(1);
  tft.fillScreen(TFT_BLUE);
  tft.setTextColor(TFT_YELLOW);
  tft.drawString(TITLE,50,50,4);
}
void loop() {
}
```

// portrait screen orientation
// start with empty screen
// yellow on blue text
// display text

If you see "Hello, World" on your display, you are ready to continue. If the display is upside-down, physically rotate the display or change the setRotation() parameter from 1 to 3.

## **STEP 4: RESPONDING TO TOUCH EVENTS**

The XPT2046 is a *resistive* touch controller. The connected touch panel consists of two transparent, resistive-coated sheets, that are separated by a small air gap. When you touch the panel, the two sheets make contract, and current passes between the sheets. The resistance across the panel electrodes varies according to the position of the point of contact. Analog-to-digital converters in the XPT2046 measure the electrode voltages and convert them to an X,Y panel coordinate. The controller also determines a Z coordinate, which correlates with the amount of pressure applied.

There are many stand-alone Arduino libraries available for the XPT2046. A good example is Paul Stoffregen's <u>XPT2046\_Touchscreen</u> on Github. However, since touchscreen support is built into TFT\_eSPI, no additional libraries are required here.

A simple way to check for a touch event is to monitor the pressure (Z) coordinate, which is returned by the function tft.getTouchRawZ. If the returned value is greater than some threshold, then a touch has occurred:

```
bool touched() {
   const int threshold = 500;
   return tft.getTouchRawZ() > threshold;
}
```

```
// true if user touched screen
// ignore light touches
```

Whenever touched() returns true, you can query the controller for the (x,y) coordinate where the touch occurred. Keep in mind that the analog signals are imprecise, and while the underlying code may average a few samples to improve accuracy, sometime the returns values are incorrect. You may wish to apply some simple error checking to the returned values. Consider the following:

```
void checkForTouch() {
   short unsigned int x, y;
   if (touched()) {
      tft.getTouch(&x,&y);
      markLocation(x,y);
      delay(300);
   }
}
```

The function tft.getTouch() is used to return the x,y coordinate of the touch. A small delay (300 milliseconds) is added so that we are not repeatedly acting on the same touch event.

The following is a complete sketch for testing your touch controller. The source is available on GitHub <u>here</u>. It places a small yellow circle wherever you touch the screen.

```
#include <TFT eSPI.h>
                                                    // https://github.com/Bodmer/TFT eSPI
TFT eSPI tft = TFT eSPI();
                                                    // display object
bool touched() {
                                                    // true if user touched screen
  const int threshold = 500;
                                                    // ignore light touches
 return tft.getTouchRawZ() > threshold;
void markLocation(int x, int y) {
  tft.fillCircle(x,y,6,TFT_YELLOW);
                                                   // and place a small circle there
void checkForTouch() {
 short unsigned int x, y;
  if (touched()) {
                                                    // did user touch the display?
    tft.getTouch(&x,&y);
                                                    // get touch coordinates
   markLocation(x,y);
                                                    //\ {\rm show} it on the screen
   delay(300);
                                                    // and wait (touch deboucer)
 }
}
void setup() {
 tft.init();
 tft.setRotation(1);
                                                    // portrait screen orientation
 tft.fillScreen(TFT BLACK);
                                                    // clear the screen
}
void loop() {
 checkForTouch();
                                                    // test the touch function!
```

Load this sketch and touch the screen. Do you see small circles where you touched? If you do, your touch controller is working correctly. If not, verify your wiring and TFT\_eSPI User\_Setup.h file.

## **STEP 5: BUTTONS and REGIONS**

Getting the coordinates of a touch press is great, but what we really want to do is determine if a particular object on the screen, such as a button or other control, was touched. To do this we define a "region" on the screen. If the point of contact is within the button's region, then the button was touched:

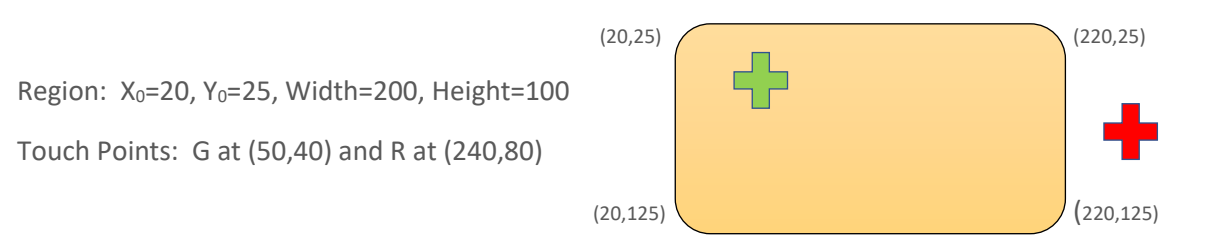

Consider the orange rectangular region above that is 200 pixels wide and 100 pixels tall, with its top/left corner at coordinate (20,25). How do we determine if a given touch point is in the region? A point is in the region if *both* of the following conditions are true:

- a. its X coordinate is between X<sub>0</sub> and (X<sub>0</sub> + Width)
- b. its Y coordinate is between Y<sub>0</sub> and (Y<sub>0</sub> + Height)

In the example above, touch point Green at (50,40) is in the region because 50 is between 20 and 220; and 40 is between 25 and 125. Touch point Red is outside the region because its X coordinate, 240, is not between 20 and 220.

To put these ideas in code, let's create a region using a C data type called a <u>struct</u>. Then create the region, using the above coordinates:

| <pre>typedef struct {     int x;     int y;     int w;     int h; } region;</pre> | <pre>// x position (left side of rectangle) // y position (top of rectangle) // width, such that right = x+w // height, such that bottom = y+h</pre> |
|-----------------------------------------------------------------------------------|----------------------------------------------------------------------------------------------------|
| <pre>region rOrange = {20,25,200,100};</pre>                                      | // example region                                                                                                    |

Now, to determine if a given point is within this region, create a function inRegion() that accepts a region and a point, and returns true if the point is within the region:

```
boolean inRegion (region b, int x, int y) {
    (x,y)
    if ((x < b.x ) || (x > (b.x + b.w)))
        return false;
    if ((y < b.y ) || (y > (b.y + b.h)))
        return false;
    return true;
}
```

The two highlighted lines correspond to the two conditions from above. The X coordinate is evaluated, then the Y. If either is out of bounds, the function returns false. Otherwise, the function returns true. The double parallel line symbol "||" is the OR operator, as in "if a *or* b are true".

Now, modify the original markLocation() routine, so that it the color of the marker circle is green if it is inside the region, and red if it outside:

```
void markLocation(int x, int y) {
    int color = (inRegion(rOrange,x,y))?
        TFT_GREEN:TFT_RED;
        // is x,y within the region?
        // if yes, green circle. if no, red
    circle
    tft.fillCircle(x,y,6,color);
    // place a small circle at x,y
}
```

The <u>ternary operator</u> "?" is used here, which returns the color green if inRegion() is true, and red if false. The complete <u>TouchDemo2 sketch</u> is on Github.

## **STEP 6: MULTIPLE REGIONS**

A screen will typically contain more than one button or control, and we will need to determine which control was touched. If there are just a few screen regions to consider, the simplest way is to test them individually in a compound if..else statement, like this:

```
else if (inRegion(region3,x,y)) // was AM/PM touched?
touchedR3(x,y);
delay(300); // touch debouncer
}
```

Each region is tested, and if the point is within the region, a function corresponding to that region is called. But if there are many regions to test, using an array might make more sense. Here is the C construct for initializing an array of regions, and a function to display all of the regions on the screen:

```
#define ELEMENTS(x) (sizeof(x) / sizeof(x[0]))
                                              // Macro to determine #elements/array
region rScreen[] = {
                                              // Example multiple-region screen:
 \{1, 1, 320, 35\},\
                                              // Title bar region
                                              // Time region
  \{20, 50, 200, 100\},\
 \{240, 60, 80, 35\},\
                                              // Time Zone region
                                              // AM/PM region
 {240,110,80,35},
 \{1, 180, 140, 40\},\
                                              // Clock status1 region
 \{180, 180, 140, 40\}
                                              // Clock status2 region
};
void fillRegion (int ID, int color) {
                                             // display a region on screen
 tft.fillRect(rScreen[ID].x,rScreen[ID].y,
   rScreen[ID].w, rScreen[ID].h, color);
}
 void displayScreenRegions() {
                                             // Make it blue.
   fillRegion(i,TFT BLUE);
```

To determine if a touch event falls within one of these regions, construct a for-loop which tests each region in the array, and returns with the index of the one which matches the touch. If the for-loop completes, then nothing matched, so return -1 (no match):

```
int regionID(int x, int y) {
    for (int i=0; i<ELEMENTS(rScreen); i++)
        if (inRegion(rScreen[i],x,y))
        return i;
        return -1;
    }
</pre>
// for each region in the array
// is the point in this region?
// yes, so return its index
// finished search, didn't find it.
```

To handle a touch event, call regionID with the touch coordinates, and then create a switch-case statement to handle each of the regions:

```
void handleTouchEvent (int x, int y) {
    int ID = regionID(x,y);
    switch (ID) {
        case 0:;
        case 1:;
        case 2:;
    }
}
```

The full code for this third and final touch demo is found on GitHub <u>here</u>.

73,

Bruce.